## BAB I Tata Cara Pendaftaran, Masuk, Reset Password, dan Keluar dari ELSA

- 1.1 Cara Pendaftaran di ELSA
  - 1. Bagi pengguna nonsivitas LIPI, anda harus mendaftar terlebih dahulu agar dapat menggunakan ELSA.
  - 2. Buka ELSA dengan mengunjungi <u>https://elsa.lipi.go.id</u> melalui web browser

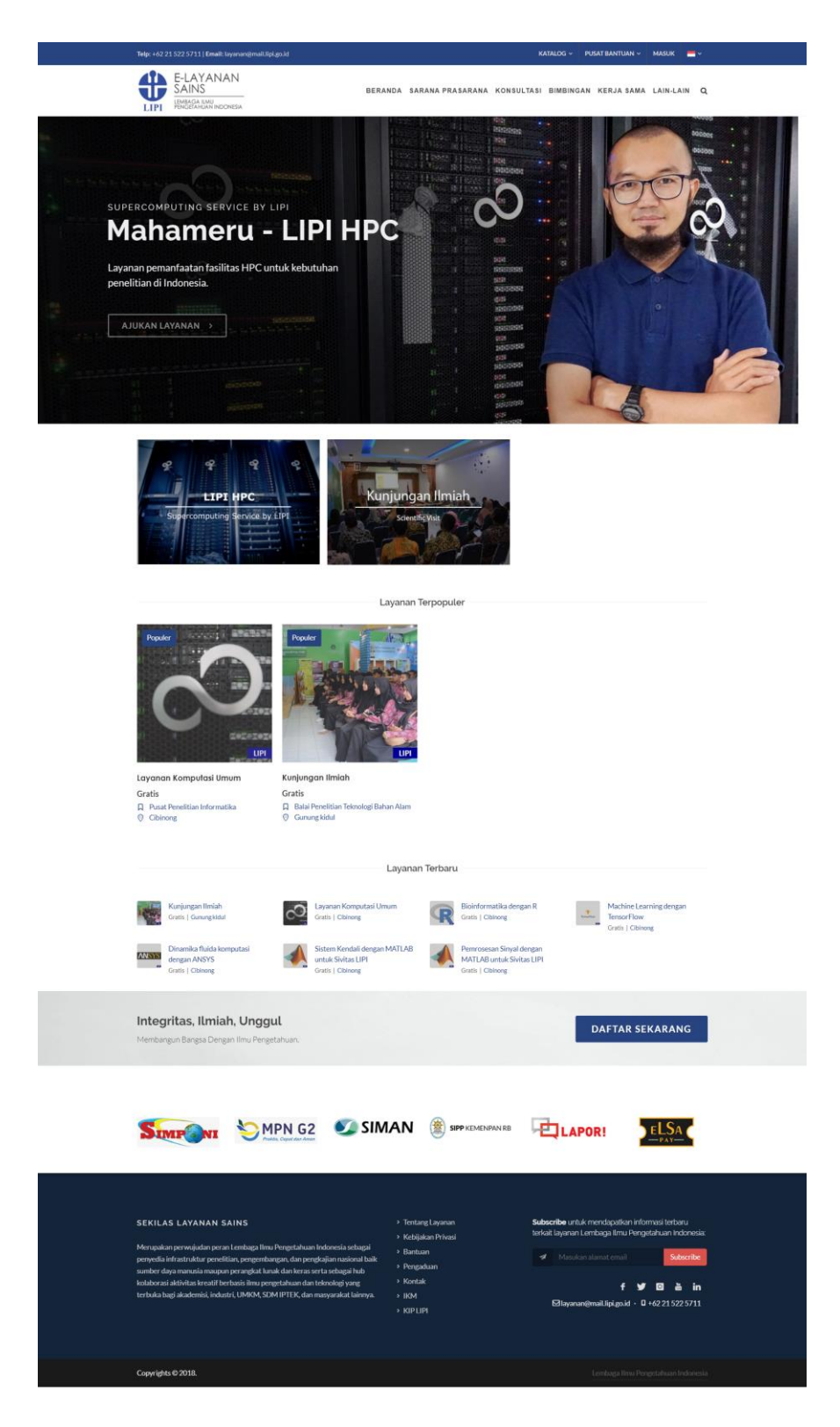

3. Klik menu "Masuk" pada bagian kanan atas.

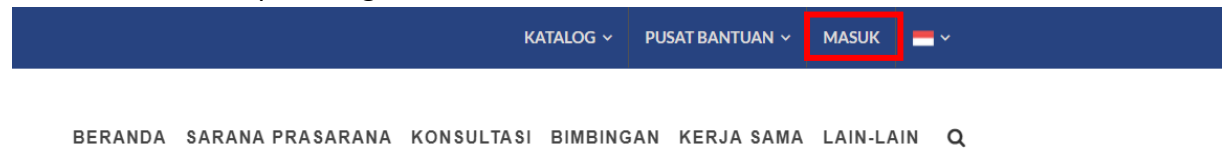

4. Isi data yang dibutuhkan lalu tekan tombol "Daftar".

| Telp: +62 21 522 5711   Email: layanan@maiLlipi.go.ld                                                                                                    |                                                                                                  |                                                                                           |       | KATALOG 👻 PUSAT BANTUAN 👻 MASUK 🗮 🗸                                                                                                    |
|----------------------------------------------------------------------------------------------------|--------------------------------------------------------------------------------------------------|-------------------------------------------------------------------------------------------|-------|----------------------------------------------------------------------------------------------------|
| E-LAYANAN<br>SAINS<br>Idmaca anni<br>Pengerahlan indonesa                                                                                                    | BERANDA                                                                                          | SARANA PRASARANA                                                                          | KONSU | ILTASI BIMBINGAN KERJASAMA LAIN-LAIN Q                                                                                                    |
| AKUN                                                                                                    |                                                                                                  |                                                                                           |       | Beranda / Altun                                                                                                    |
| Silakan klik tombol berikut jika<br>telah terdaftar.<br>MASUK                                                                                                    | Belum Puny<br>Isilah formulir pendaft<br>NAMA LENGKAP*                                           | <b>Ya Akun? Daftar S</b>                                                                  | ekar  | ang.<br>Ibertanda * wajib diisi.                                                                                                    |
|                                                                                                    | PASSWORD* *minima<br>JENIS IDENTITAS*<br>Pilih                                                   | 1 angka, 1 alfabet, dan 8 karakter                                                        | •     | KONFIRMASI PASSWORD'                                                                                                    |
|                                                                                                    | JENIS KELAMIN"<br>Pilih<br>DAFTAR                                                                |                                                                                           | ٠     | TANGGAL LAHIR'<br>DD-MM-YYYY                                                                                                    |
| SEKILAS LAYANAN SAINS<br>Merupakan perwujudan peran Lembaga Ilmu Pengetahuan Ind<br>pernyedia infrastruktur penelitian, pengembangan, dan pengka<br>sumber daya manusia maupun perangkat hunak dan keras sert<br>kolaborasi aktivitas kreatif berbasis ilmu pengetahuan dan tek<br>terbuka bagi akademisi, industri, UMKM, SDM IPTEK, dan mas | →<br>onesia sebagai<br>jian nasional baik<br>sebagai hub<br>nologi yang<br>yarakat lainnya.<br>→ | Tentang Layanan<br>Kebijakan Privasi<br>Bantuan<br>Pengaduan<br>Kontak<br>KIM<br>KIP LIPI |       | Subscribe untuk mendapatkan informasi terbaru<br>terkat layanan Lembaga limu Pengetahuan Indonesia<br>Masukan alamat email<br>Subscribe<br>f Y O & in<br>Editayanan@mail.lipi.go.id · 0 +62 21 522 5711 |
| Copyrights © 2018.                                                                                                    |                                                                                                  |                                                                                           |       | Lembaga Ilmu Pengetahuan Indonesia                                                                                                    |

# Belum Punya Akun? Daftar Sekarang.

Isilah formulir pendaftaran berikut ini dengan lengkap. Kolom bertanda \* wajib diisi.

| NAMA LENGKAP                                          |                      |
|-------------------------------------------------------|----------------------|
| ALAMAT EMAIL'                                         |                      |
| PASSWORD* *minimal 1 angka, 1 alfabet, dan 8 karakter | KONFIRMASI PASSWORD* |
| JENIS IDENTITAS*                                      | NOMOR IDENTITAS*     |
| JENIS KELAMIN'                                        | TANGGAL LAHIR'       |
| Pilih                                                 | DD-MM-YYYY           |

5. Buka email yang dikirim ke inbox anda oleh sistem "Single Sign On" LIPI lalu klik link verifikasi pendaftaran. Jika tidak ada email tersebut di inbox anda, mohon cek folder "Spam".

### 1.2 Cara Masuk ke ELSA

1. Klik menu "Masuk" pada bagian kanan atas.

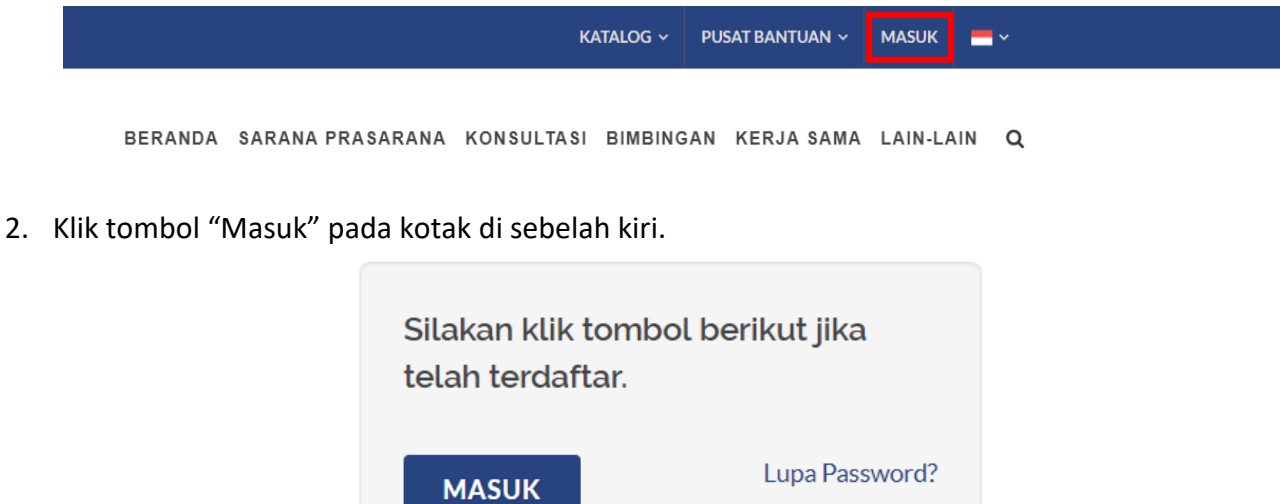

3. Bagi sivitas LIPI, masukkan username intra LIPI, password, dan kode captcha lalu klik tombol "Log In".

Bagi pengguna nonsivitas LIPI, masukkan alamat email yang anda gunakan saat pendaftaran, password, dan kode captcha lalu klik tombol "Log In".

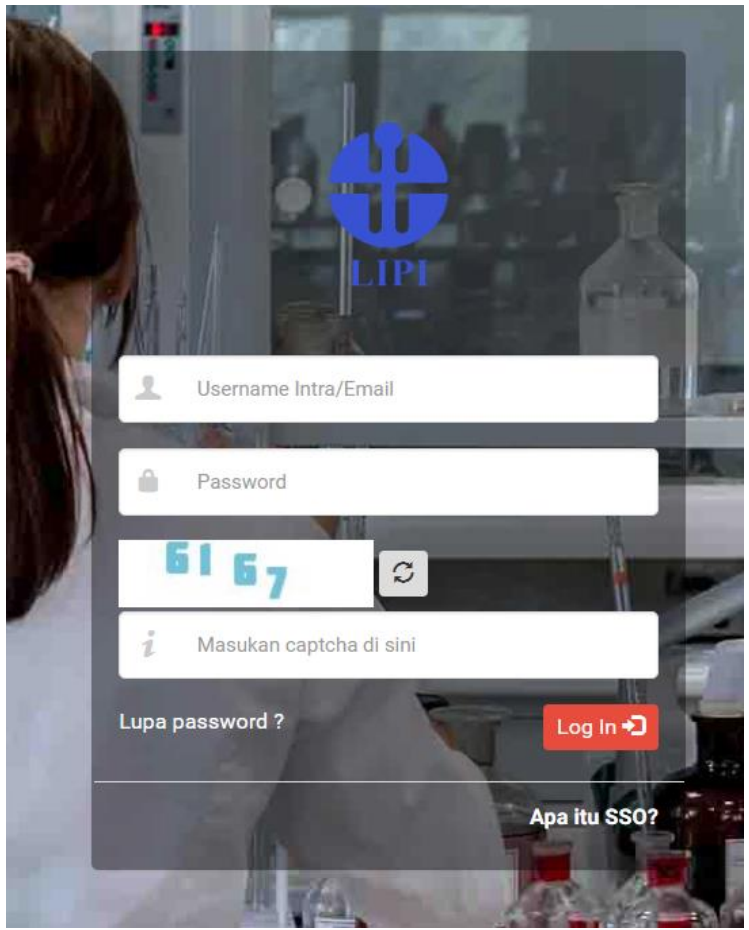

4. Menu "Masuk" akan berubah menjadi menu "Profil" apabila anda berhasil masuk ke ELSA.

### 1.3 Cara Reset Password

- 1. Bagi pengguna sivitas LIPI, anda dapat menghubungi pengelola IT di kawasan Satker anda untuk melakukan reset password.
- 2. Bagi pengguna nonsivitas LIPI, Klik menu "Masuk" pada bagian kanan atas.

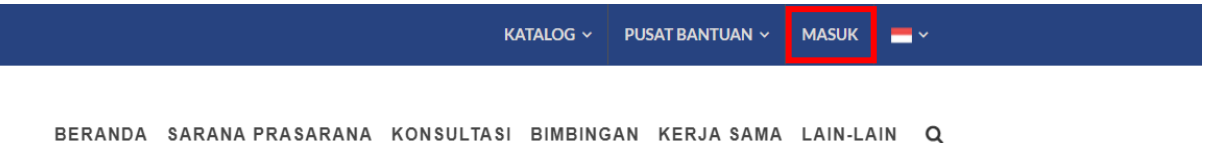

3. Klik link "Lupa Password?" pada kotak di sebelah kiri.

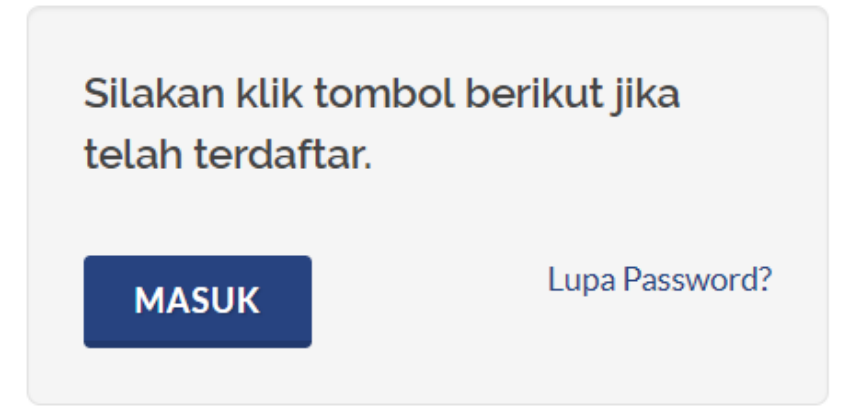

4. Masukkan alamat email yang anda gunakan saat pendaftaran.

| AKUN                                                                               | Beranda / Akun |
|------------------------------------------------------------------------------------|----------------|
| Reset Password                                                                     |                |
| Silahkan isi alamat email anda, link reset password akan dikirimkan melalui email. |                |
| ALAMAT EMAIL:                                                                      |                |
| Alamat email akun anda                                                             |                |
| SIMPAN                                                                             |                |

- 5. Buka email yang dikirim ke inbox anda oleh sistem "Single Sign On" LIPI lalu klik link reset password.
- 6. Masukkan password baru anda.

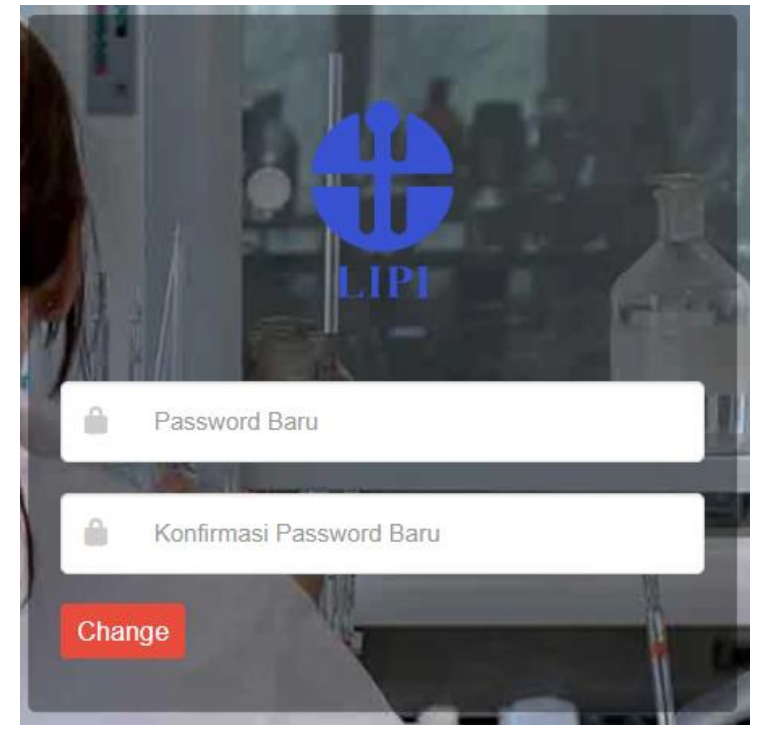

## 1.4 Cara Keluar dari ELSA

1. Untuk keluar dari ELSA klik menu "Keluar" pada bagian kanan atas.

| KAT                                 | Talog ~       | PUSAT BANTUAN ~ | PROFIL ~ | -~ |
|-------------------------------------|---------------|-----------------|----------|----|
|                                     | PROFIL        |                 |          |    |
| BERANDA SARANA PRASARANA KONSULTASI | GAN KERJASAM. | TRANSAKSI       |          |    |
|                                     |               |                 | KONTRAK  |    |
| Same Andrea                         |               |                 | KELUAR   |    |

## BAB II PROFIL PENGGUNA

- 2.1 Pembaruan Profil Pengguna
  - 1. Sebelum dapat mengajukan layanan, pengguna non-sivitas LIPI wajib melengkapi data profil terlebih dahulu.
  - 2. Klik menu "Profil" dan submenu "Profil".

|         |                  | Katalog ~         | PUSAT BANTUAN ~ | PROFIL ~ |    |
|---------|------------------|-------------------|-----------------|----------|----|
|         |                  |                   |                 | PROFIL   |    |
| BERANDA | SARANA PRASARANA | KONSULTASI BIMBIN | TRANSAKSI       |          |    |
|         |                  |                   |                 | KONTRAK  | 20 |
|         |                  | 102022020202      |                 | KELUAR   | 21 |

3. Klik menu "Edit Profil", lengkapi semua data pada kolom yang tersedia, dan klik tombol "Simpan".

| PROFIL PENGGU            | PROFIL PENGGUNA        |                 |             |               |                  | Beranda / Profil |
|--------------------------|------------------------|-----------------|-------------|---------------|------------------|------------------|
|                          |                        | Profil Pengguna | Edit Profil | Edit Password | Daftar Transaksi | Daftar Kontrak   |
| 💄 Data Profil Pengg      | guna                   |                 |             |               |                  |                  |
| Tampilan profil pengguna |                        |                 |             |               |                  |                  |
| FOTO PROFIL:             | NAMA LENGKAP:          |                 |             |               |                  |                  |
|                          | Furgon                 |                 |             |               |                  |                  |
|                          | ALAMAT EMAIL:          |                 |             |               |                  |                  |
|                          | fh.muttaqien@gmail.com |                 |             |               |                  |                  |
|                          | JENIS IDENTITAS:       |                 |             | R IDENTITAS:  |                  |                  |
|                          | KTP                    |                 | 3275        | 110908880004  |                  |                  |
|                          | JENIS KELAMIN:         |                 | TANG        | GAL LAHIR:    |                  |                  |
|                          | Laki-Laki              |                 | 01-01-1970  |               |                  |                  |
|                          | ALAMAT LENGKAP:        |                 | KOTA:       |               |                  |                  |
|                          | Alamat                 |                 | Kota        |               |                  |                  |
|                          |                        |                 | KODE        | POS:          |                  |                  |
|                          |                        |                 | 1234        | 15            |                  |                  |
|                          |                        |                 |             |               |                  |                  |
|                          | TELEPON:               |                 | NEGA        | RA:           |                  |                  |
|                          | 12345678               |                 |             |               |                  |                  |
|                          | INSTITUSI:             |                 | INSTI       | TUSI LAINNYA: |                  |                  |
|                          |                        |                 |             |               |                  |                  |
|                          | PEKERJAAN:             |                 | TEMP        | AT KERJA:     |                  |                  |
|                          |                        |                 |             |               |                  |                  |

## BAB III LAYANAN KUNJUNGAN

- 3.1 Pengajuan Layanan Kunjungan
  - 1. Untuk Mengajukan Layanan Kunjungan yang pertama kita harus memastikan bahwa kita sudah Login yang ditandai dengan adanya menu **"Profil"** di kanan atas.

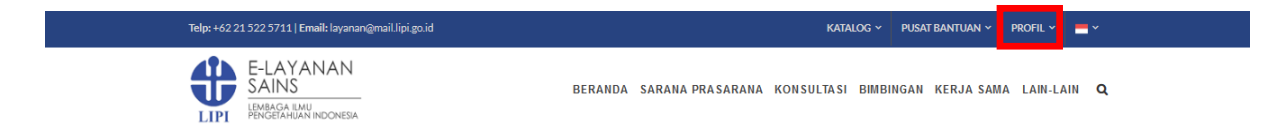

 Kemudian klik menu "BIMBINGAN" kemudian pilih sub "KUNJUNGAN ILMIAH" atau klik menu "AJUKAN LAYANAN" pada slider pada halaman utama ketika slider menampilkan layanan Kunjungan Ilmiah, untuk masuk ke menu sub kategori Kunjungan Ilmiah.

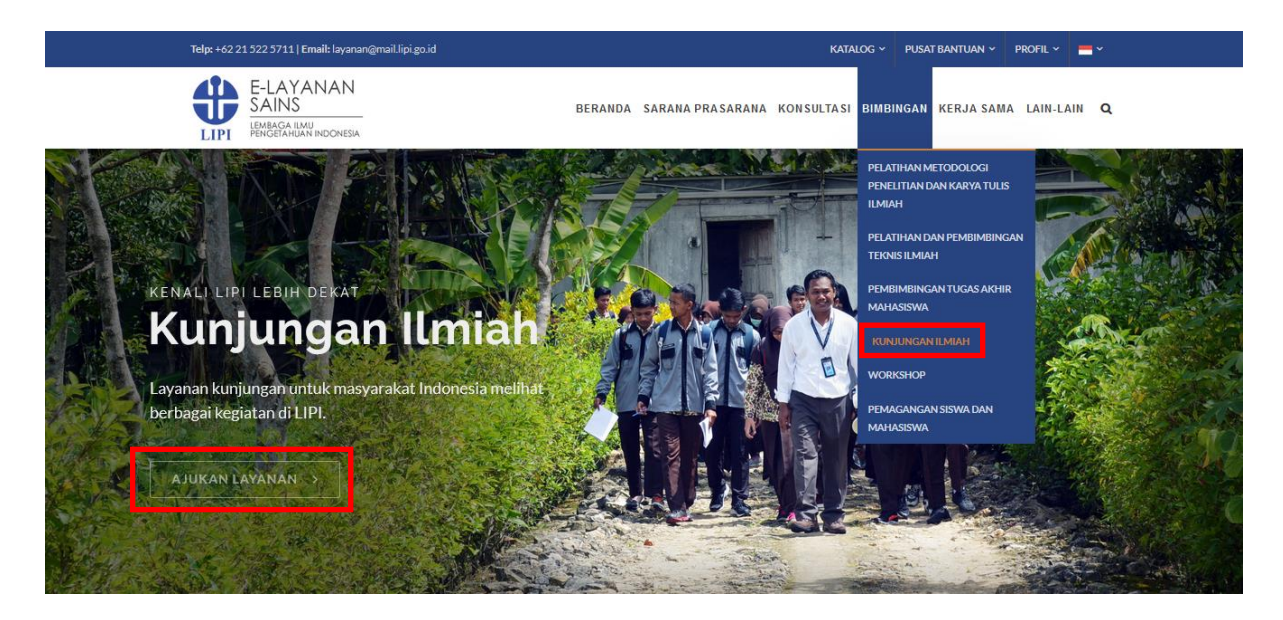

3. Kemudian akan tampil halaman sub kategori Kunjungan Ilmiah, dan akan muncul semua layanan kunjungan yang ada di LIPI

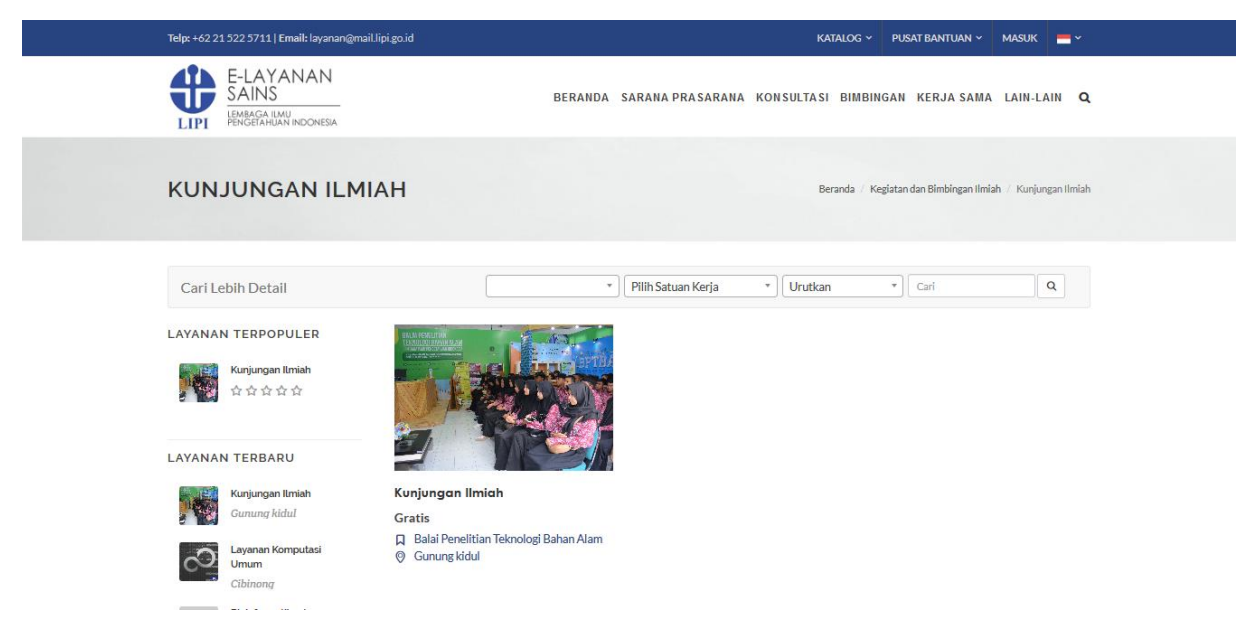

4. Setelah tampil halaman sub kategori layanan kunjungan ilmiah, maka pilih layanan kunjungan mana yang akan kita ajukan, **pastikan nama Satuan Kerja dan Lokasi Kunjungannya** sesuai yang akan diajukan, kemudian klik pada foto kunjungan untuk mengetahui detail layanan.

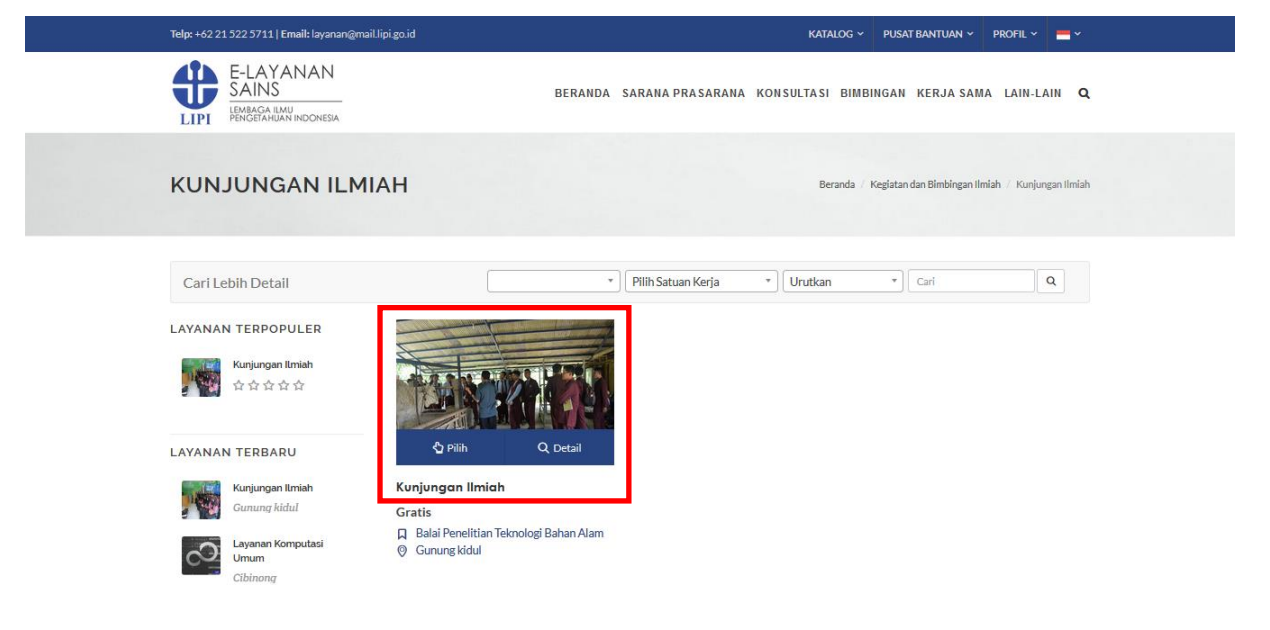

5. Kemudian akan muncul tampilan detail layanan mengenai deskripsi, berkas pendukung, jadwal dan ulasan terkait layanan tersebut.

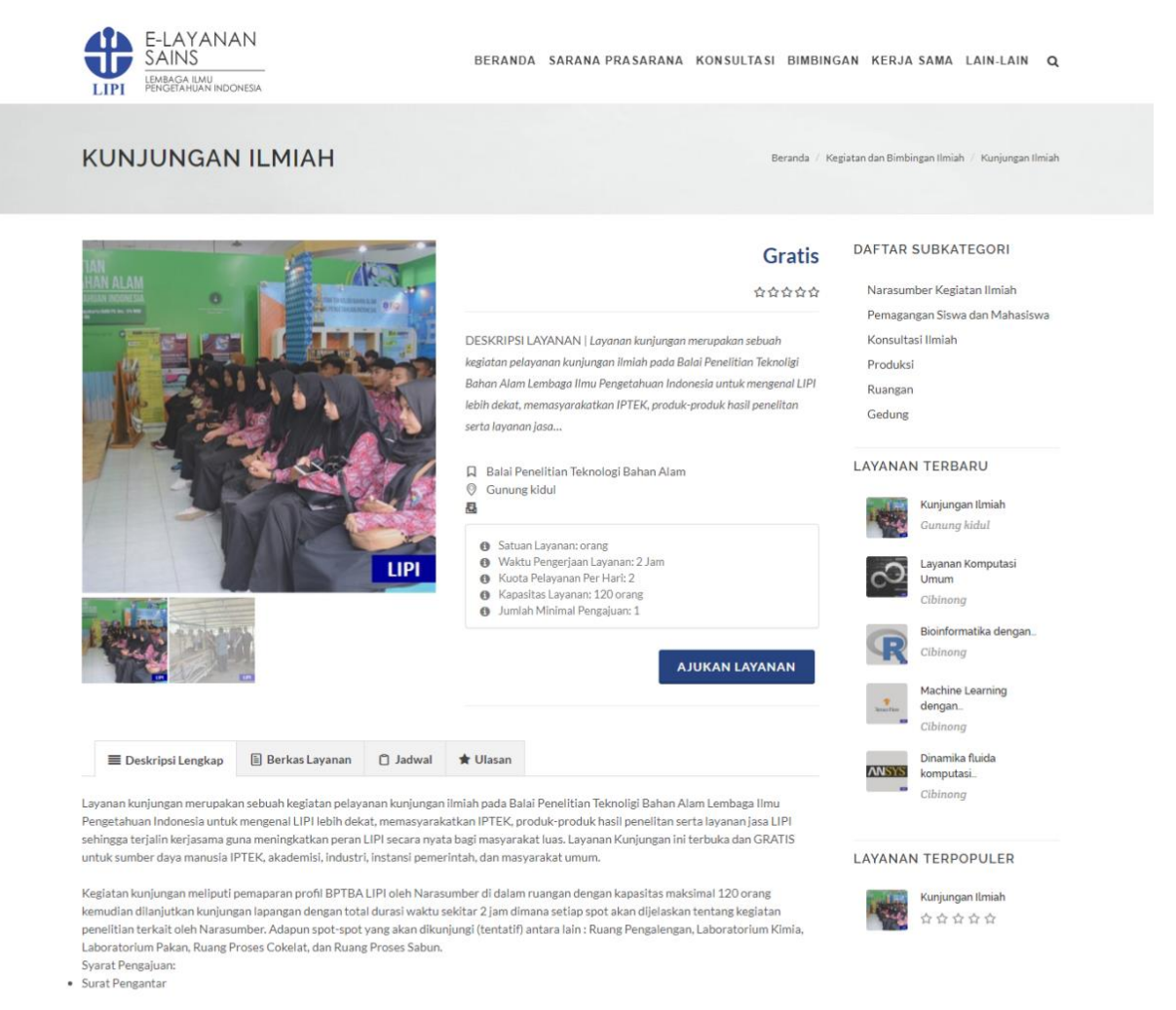

6. Selanjutnya untuk mengajukan layanan maka klik tombol "AJUKAN LAYANAN".

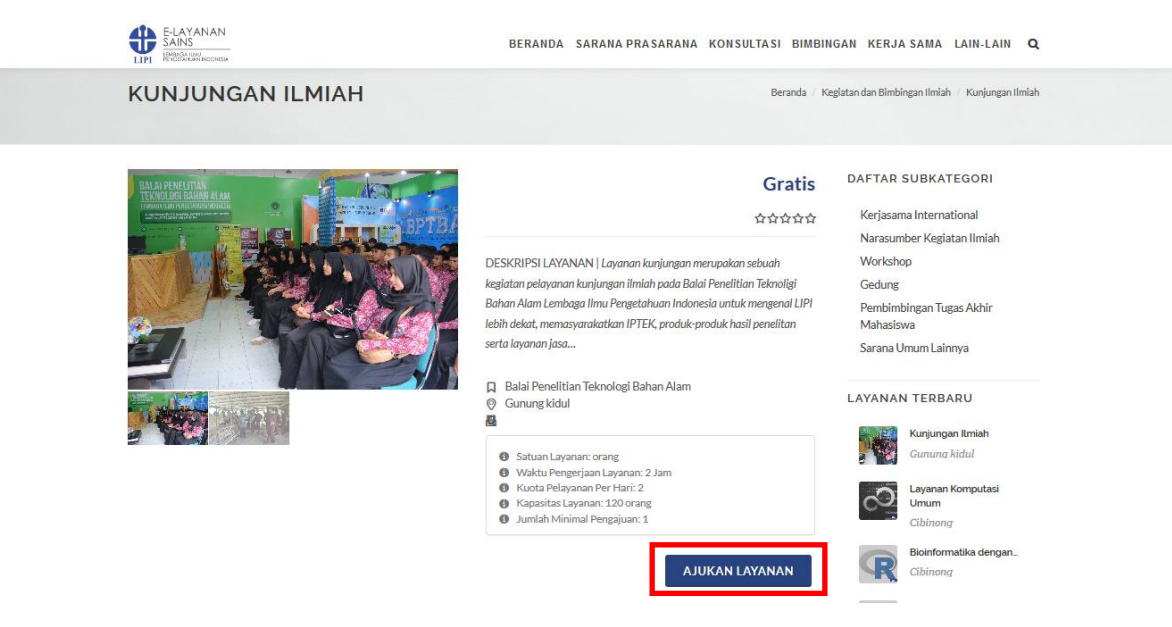

7. Setelah itu akan muncul form untuk kelengkapan data pengajuan layanan seperti dibawah ini, isikan data pengajuan sesuai rencana kegiatan kunjungan yang akan diajukan, kemudian lampirkan surat pengantar resmi (tanda tangan dan stempel basah) dari instansi asal, apabila data sudah dilengkapi maka klik tombol "AJUKAN".

# PENGAJUAN LAYANAN

Detail Layanan:

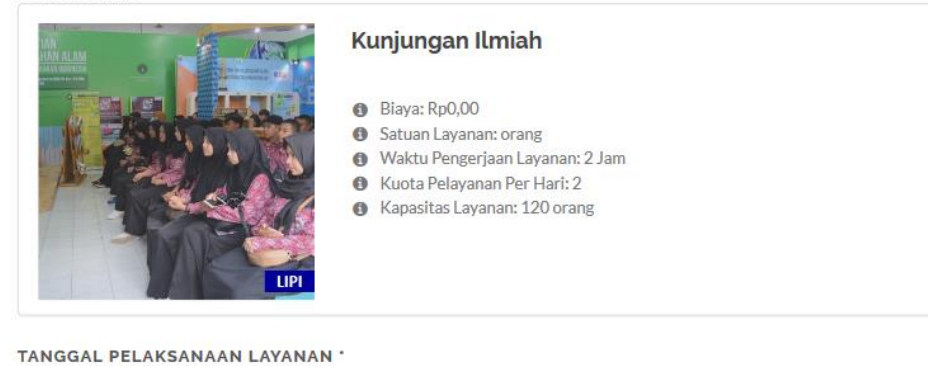

| DD-MM-YYYY           | Lihat Jadwal 🛱 |       |                 |
|----------------------|----------------|-------|-----------------|
| WAKTU PELAKSANAAN *  |                |       |                 |
| 00:00                | s.d.           | 00:00 |                 |
| NAMA KEGIATAN '      |                |       |                 |
| JUMLAH PESERTA '     |                |       |                 |
| 1                    |                |       | ٢               |
| DESKRIPSI KEGIATAN * |                |       |                 |
| SURAT PENGANTAR *    |                |       | <b>E</b> Browse |
| AJUKAN               |                |       |                 |

8. Setelah pengajuan berhasil maka kita akan otomatis diarahkan ke halaman Daftar Transaksi yang pernah kita ajukan yang disertai status layanannya dan untuk info lebih detailnya bisa klik tombol **"Detail"**.

| Telp: +62 21 522 5711   Email: layanan@mail.lipi.go.id |                   |                     | KATALOG                 | a ∽ PUSAT BANTUAN ∽ | PROFIL               |
|--------------------------------------------------------|-------------------|---------------------|-------------------------|---------------------|----------------------|
| E-LAYANAN<br>SAINS<br>IEMEGRAHIAN INDONESA             | E                 | BERANDA SARANA PRAS | ARANA KONSULTASI BI     | MBINGAN KERJA SAM   | A LAIN-LAIN <b>Q</b> |
| PROFIL PENGGUNA                                        |                   |                     |                         |                     | Beranda / Profil     |
|                                                        |                   | Profil Pengguna     | Edit Profil Edit Passwo | rd Daftar Transaksi | Daftar Kontrak       |
| Daftar Transaksi                                       |                   |                     |                         | SEARCH:             |                      |
| # 🚽 Nama Layanan 🔶 J                                   | Jenis Layanan 🛛 🔶 | Status Pembayaran   | ♦ Biaya ♦               | Status Layanan      | Detail 🔶             |
| 3362 Kunjungan Ilmiah Ku<br>(19-06-2019)               | Kunjungan Ilmiah  | Gratis              | Gratis                  | Menunggu Verifikasi | Detail               |
| 3361 Kunjungan Ilmiah Ku<br>(18-06-2019)               | Kunjungan Ilmiah  | Gratis              | Gratis                  | Menunggu Verifikasi | Detail               |
| a                                                      |                   |                     | < 1 →                   |                     |                      |

- 3.2 Melihat Daftar Transaksi Pengajuan
  - Untuk melihat daftar transaksi apa aja yang pernah kita ajukan maka pastikan kita sudah login dan klik menu "PROFIL" dan pilih sub menu "TRANSAKSI". Apabila ingin melihat detail pengajuan layanan maka klik "Detail".

| Telp: +62 21 522 57 | 711   Email: layanan@mail.lipi.             | go.id            |                     |             | KATALOG ~       | PUSAT BANTUAN 🗸   | PROFIL ~                       | <b>~</b> |
|---------------------|---------------------------------------------|------------------|---------------------|-------------|-----------------|-------------------|--------------------------------|----------|
| E-L,<br>SAIL        | AYANAN<br>NS<br>GA ILMU<br>TAHUAN INDONESIA |                  | BERANDA SARANA PI   | RASARANA KO | NSULTASI BIMBII | NGAN KERJA SA№    | PROFIL<br>TRANSAKSI<br>KONTRAK | ]        |
|                     |                                             |                  |                     |             |                 |                   | KELUAR                         |          |
| PROFIL              | PENGGUNA                                    |                  |                     |             |                 |                   | Beranda                        | / Profil |
|                     |                                             |                  | Profil Pengguna     | Edit Profil | Edit Password   | Daftar Transaksi  | Daftar Kont                    | trak     |
| Daftar 1            | Transaksi                                   |                  |                     |             |                 |                   |                                |          |
|                     |                                             |                  |                     |             |                 | SEARCH:           |                                |          |
| 10 V RE             | ECORDS                                      |                  |                     |             |                 |                   |                                |          |
| # •                 | Nama Layanan 🛛 🔶                            | Jenis Layanan 🔶  | Status Pembayaran 🔶 | Biaya       | Status          | Layanan           | Detail                         | \$       |
| 3362                | Kunjungan Ilmiah<br>(19-06-2019)            | Kunjungan Ilmiah | Gratis              | Gratis      | Menunggu Kon    | nfirmasi Pengguna | Detail                         |          |
| 3361                | Kunjungan Ilmiah<br>(18-06-2019)            | Kunjungan Ilmiah | Gratis              | Gratis      | Menungg         | 3u Verifikasi     | Detail                         |          |
|                     |                                             |                  |                     | < 1 >       |                 |                   |                                |          |

2. Berikut tampilan halaman detail layanan, berisi tentang deskripsi layanan yang diajukan, status proses dan berkas yang kita upload.

| ŧ |                 | NN.                                        | BERANI                                                                                                    | )A SARANA PRASAF                                                               | RANA KONSULTASI BIMBINGAN KERJASAMA LAIN-LAIN                                                                             | ۹    |
|---|-----------------|--------------------------------------------|----------------------------------------------------------------------------------------------------|--------------------------------------------------------------------------------|----------------------------------------------------------------------------------------------------|------|
| ſ | DETAIL          | TRANSAKSI                                  |                                                                                                    |                                                                                | Beranda / Keglatan dan Bimbingan Ilmiah / Kunjungan Iln                                                                   | niah |
|   | Foto            | Layanan<br>O                               | Kunjungan Ilmiah<br>DESKRIPSI LAYANAN [Layonan kunjung<br>Bahan Alam Lenbaga Ilmu Pengetahuan In<br>penelitan serta layanan jasa<br>† Tanggal Transaksi : 18-06-2019<br>† Tanggal Pelaksanaan Layanan : 20-0<br>† Koordinator Penerima Kunjungan :<br>† Total Taghan : Gratis | an merupakan sebuah kegia<br>donesia untuk mengenal LIF<br>6-2019 - 20-06-2019 | tan pelayanan kunjungan ilmiah pada Balai Penelitian Teknoligi<br>Hebih dekat, memasyarakatkan IPTEK, produk-produk hasil |      |
|   | 🖹 Status Proses |                                            | is Proses                                                                                                    |                                                                                | 也 Unduh                                                                                                    |      |
|   | No              | Detail                                     | C                                                                                                    | atatan                                                                         | Aktor                                                                                                    |      |
|   | 1               | Menunggu Verifikasi<br>2019-06-18 10:15:12 |                                                                                                    |                                                                                | lupna.diana@gmail.com                                                                                                    |      |

3. Apabila status pengajuan "Menunggu Konfirmasi Pengguna" maka berarti ada perubahan jadwal dari pengelola layanan dan untuk menerima atau menolak perbahan jadwal tersebut klik "Detail". Kemudian akan muncul form konfirmasi seperti di bawah ini, pilih keputusan "Terima" atau "Batalkan" lalu klik "SIMPAN". Apabila tanggal yang disetujui pengelola kita terima maka pilih terima, apabila kita tolak jadwal tersebut maka layanan tersebut langsung berstatus "Selesai", dan untuk mengajukan tanggal di hari lain kita bisa mengajukan layanan mulai awal lagi.

| DETAIL TRANSAKSI                                                                                                    |                                                                                                    |                                                                                                    | Beranda 🥖 Kegiatan dan Bimbingan Ilmiah 🥖 Kunjungan Ilmiah |                                                                                            |                |  |
|----------------------------------------------------------------------------------------------------|----------------------------------------------------------------------------------------------------|----------------------------------------------------------------------------------------------------|------------------------------------------------------------|--------------------------------------------------------------------------------------------|----------------|--|
| Foto Layanan                                                                                                    | Kunjungan Ilmiah<br>DESKRIPSI LAYANA<br>Bahan Alam Lembaga<br>penelitan serta layan<br>Tanggal Transak<br>Tanggal Pelaksa<br>Koordinator Per | N   Layanan kunjungan merupakan sebua<br>Ilmu Pengetahuan Indonesia untuk meng<br>an Jasa<br>si: 19-06-2019<br>aan Layanan: 25-06-2019 - 25-06-201<br>serima Kunjungany - | h kegiatan pelayanan ku<br>enal LIPI lebih dekat, me<br>9  | njurgan ilmiah pada Balal Penelitian Teknoligi<br>masyarakatkan IPTEK, produk-produk hasil |                |  |
| # Nama Layanan 🔶 Jenis                                                                                                    | Layanan 🍦                                                                                                    | Status Pembayaran                                                                                                    | Biaya 🍦                                                    | Status Layanan                                                                             | Detail 🔶       |  |
| (19-06-2019)                                                                                                    | ingan iimian                                                                                                    | Graus                                                                                                    | Graus                                                      | Menunggu Kontirmasi Pengguna                                                               | Detail         |  |
| 🔳 Verifikasi 🔒                                                                                                    |                                                                                                    | E Status Proses                                                                                                    |                                                            | 🕒 Unduh                                                                                    |                |  |
|                                                                                                    |                                                                                                    |                                                                                                    |                                                            |                                                                                            |                |  |
| TANGGAL PELAKSANAAN LAYANAN YAN                                                                                                    | G DIAJUKAN                                                                                                    |                                                                                                    |                                                            |                                                                                            |                |  |
| TANGGAL PELAKSANAAN LAYANAN YAN<br>24-06-2019 09:00:00 - 24-06-2019 11:00:00                                                                                                    | G DIAJUKAN                                                                                                    |                                                                                                    |                                                            |                                                                                            | Lihat Jadwal 🖺 |  |
| TANGGAL PELAKSANAAN LAYANAN YAN<br>24-06-2019 09:00:00 - 24-06-2019 11:00:0<br>TANGGAL PELAKSANAAN LAYANAN YAN                                                                   | G DIAJUKAN<br>0<br>G DISETUJUI                                                                                                    |                                                                                                    |                                                            |                                                                                            | Lihat Jadwal 🖆 |  |
| TANGGAL PELAKSANAAN LAYANAN YAN<br>24-06-2019 09:00:00 - 24-06-2019 11:00:0<br>TANGGAL PELAKSANAAN LAYANAN YAN<br>25-06-2019 09:00:00 - 25-06-2019 11:00:0                       | g diajukan<br>0<br>g disetujui<br>0                                                                                                    |                                                                                                    |                                                            |                                                                                            | Lihat Jadwal 🛱 |  |
| TANGGAL PELAKSANAAN LAYANAN YAN<br>24-06-2019 09:00:00 - 24-06-2019 11:00:0<br>TANGGAL PELAKSANAAN LAYANAN YAN<br>25-06-2019 09:00:00 - 25-06-2019 11:00:0<br>KEPUTUSAN PENGGUNA | g diajukan<br>0<br>g disetujui<br>0                                                                                                    |                                                                                                    |                                                            |                                                                                            | Lihat Jadwal 🛱 |  |

#### KEPUTUSAN PENGGUNA

| Pilih    | ~ |
|----------|---|
| Pilih    |   |
| Terima   |   |
| Batalkan |   |

- 3.3 Memberikan Ulasan Layanan
  - Apabila layanan sudah selesai dilaksanakan yang ditandai dengan status "Selesai Pelaksanaan" maka pengguna bisa memberikan ulasan terhadap layanan yang sudah dilaksanakan, dan untuk memberikan ulasan layanan maka pastikan kita sudah login dan klik menu "PROFIL" dan pilih sub menu "TRANSAKSI". Apabila pengajuan layanan sudah berstatus "Selesai Pelaksanaan" maka klik "Detail".

| 3361 I | Kunjungan Ilmiah<br>(18-06-2019) | Kunjungan Ilmiah | Gratis | Gratis | Selesai Pelaksanaan | Detail |
|--------|----------------------------------|------------------|--------|--------|---------------------|--------|

2. Kemudian akan muncul detail pengajuan layanan dan form ulasan pengajuan layanan, maka isikan ulasan dan klik **"SUBMIT REVIEW"**.

| [   | E-LAYANAN<br>SAINS<br>IPMAGA IMW<br>IPMAGA IMW INDONESA | BERANDA                                                                                                    | SARANA PRASARANA KON | ISULTASI BIMBINGAN KERJASAMA LAIN<br>Beranda / Kegiatan dan Bimbingan Ilmiah / Kur | LAIN <b>Q</b> |
|-----|---------------------------------------------------------|----------------------------------------------------------------------------------------------------|----------------------|------------------------------------------------------------------------------------|---------------|
|     | Foto Layanan                                            | Kunjungan Ilmiah<br>DESKRIPSI LAYANAN   Layanan kunjungan merupakan sebuah kegiatan pelayanan kunjungan ilmiah pada Balai Penelitian Teknoligi<br>Bahan Alam Lembaga Ilmu Pengetahuan Indonesia untuk mengenal LIPI lebih dekat, memasyarakatkan IPTEK, produk produk hasil<br>penelitan serta layanan jasa<br>Tanggal Praksanaan Layanan: 20-06-2019 - 20-06-2019<br>Koordinator Penerima Kunjungan : Lupna Diana<br>Total Tagihan: Gratis |                      |                                                                                    |               |
| R   | E Status Proses                                         | d                                                                                                    | ģ Unduh              | 🛣 Ulasan 🛦                                                                         |               |
| c   | OMMENT                                                  |                                                                                                    |                      |                                                                                    |               |
| - F | SUBMIT REVIEW                                           |                                                                                                    |                      |                                                                                    |               |

3. Setelah memberikan ulasan maka status layanan akan berubah menjadi "Selesai".